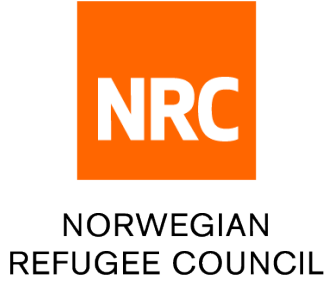

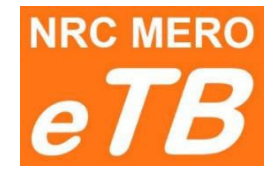

## Електронна тендерна скринька

Інструкція для учасників тендеру

Як подати заявку на участь

Версія 1.2 (оновлення від 09.08.2022 р.)

Крок 1: Для подачі вашої заявки (тендерної пропозиції) скористайтесь лінком, що міститься у завантаженому вами тендерному пакеті (файл O\_LINK TO UPLOAD BID.pdf)

Крок 2: Оберіть мову: англійську, арабську, іспанську або французьку

English ~

Крок 3: Вкажіть необхідну інформацію:

|                                                                                                    | <b><i>eTB</i> NRC</b> Norwegian Refugee (                                                                                                    | Council                                                                                                    |                                                                                                    | 📟 English                                                                                                    | •                                                                                                    |
|----------------------------------------------------------------------------------------------------|----------------------------------------------------------------------------------------------------|----------------------------------------------------------------------------------------------------|----------------------------------------------------------------------------------------------------|----------------------------------------------------------------------------------------------------|----------------------------------------------------------------------------------------------------|
|                                                                                                    |                                                                                                    |                                                                                                    |                                                                                                    |                                                                                                    |                                                                                                    |
|                                                                                                    |                                                                                                    |                                                                                                    |                                                                                                    |                                                                                                    | 1                                                                                                    |
|                                                                                                    |                                                                                                    | UPLOADING BID                                                                                                    | )                                                                                                    |                                                                                                    |                                                                                                    |
|                                                                                                    |                                                                                                    | ITB For Tender: JO/2022/An                                                                                                    | other test                                                                                                    |                                                                                                    |                                                                                                    |
|                                                                                                    | 1 Country Of Registration :                                                                                                    | Select                                                                                                    | ~                                                                                                    |                                                                                                    |                                                                                                    |
|                                                                                                    | 2 Company Name :                                                                                                    | Company Name                                                                                                    |                                                                                                    |                                                                                                    |                                                                                                    |
|                                                                                                    | 3 Address :                                                                                                    | Address                                                                                                    |                                                                                                    |                                                                                                    |                                                                                                    |
|                                                                                                    | 4 Representative's Full Name :                                                                                                    | Representative's Full Name                                                                                                    |                                                                                                    |                                                                                                    |                                                                                                    |
|                                                                                                    | 5 Mobile Phone Number :                                                                                                    | Mobile Phone Number                                                                                                    |                                                                                                    |                                                                                                    |                                                                                                    |
|                                                                                                    | 6 Email Address :                                                                                                    | Email Address                                                                                                    |                                                                                                    |                                                                                                    |                                                                                                    |
|                                                                                                    |                                                                                                    | Email Address                                                                                                    |                                                                                                    |                                                                                                    |                                                                                                    |
|                                                                                                    | 3 — Введіть повн<br>4 — Введіть повні<br>5 — Введіть номе<br>6 — Введіть е-таі                                                                                                    | у адресу компанії<br>і ім'я та прізвище представник<br>ер контактного мобільного теле<br>іІ                                                                                                    | а компанії (<br>ефону                                                                                                    | як у пас                                                                                                    | спорті)                                                                                                    |
| <b>4</b> : Підвантажт                                                                                                    | 3 — Введіть повн<br>4 — Введіть повні<br>5 — Введіть номе<br>6 — Введіть е-таі<br>е ваші файли:                                                                                                    | у адресу компанії<br>і ім'я та прізвище представник<br>ер контактного мобільного теле<br>іІ                                                                                                    | а компанії (<br>ефону<br>78 ма                                                                                                    | ЯК У ПАС                                                                                                    | спорті)                                                                                                    |
| <b>4</b> : Підвантажт<br>Подання за і                                                                                                    | 3 — Введіть повн<br>4 — Введіть повні<br>5 — Введіть номе<br>6 — Введіть е-таі<br>е ваші файли:<br>1роцедурою <u>1-го конверту</u> :                                                                                                    | у адресу компанії<br>і ім'я та прізвище представник<br>р контактного мобільного теле<br>il                                                                                                    | а компанії (<br>ефону<br>78 м                                                                                                    | якупас                                                                                                    | euncii<br>UPLOADING BID<br>ITE For Tencer J0/2022/A                                                                             |
| <ol> <li>Підвантажт</li> <li>Подання за п</li> <li>Ви побачите</li> <li>вашої заявки</li> <li>оберіть потр</li> </ol>                                                                                                    | 3 — Введіть повн<br>4 — Введіть повні<br>5 — Введіть номе<br>6 — Введіть е-таі<br>процедурою <u>1-го конверту</u> :<br>одне поле, куди потрібно ро<br>1 (перетягніть файли мишею<br>ібні файли)                                                                                                    | у адресу компанії<br>і ім'я та прізвище представник<br>р контактного мобільного теле<br>il<br>озмістити всі файли<br>або натисніть на полечі                                                                | a KOMПAHII (<br>eфону<br>78 Me<br>Custy of Registrations<br>Custry of Registrations<br>Custry | як у пак<br>воничезая Refugee Co<br>portan<br>company<br>Adores<br>News and late norme<br>Tzakis                  | euncii<br>UPLCADING BID<br>ITE For Tencer J0/2022/A                                                                             |
| 4: Підвантажт<br>Подання за і<br>Ви побачите<br>вашої заявки<br>оберіть потр<br>Подання за і                                                                                                    | 3 – Введіть повн<br>4 – Введіть повні<br>5 – Введіть номе<br>6 – Введіть е-таі<br>процедурою <u>1-го конверту</u> :<br>одне поле, куди потрібно ро<br>(перетягніть файли мишею<br>ібні файли)<br>процедурою <u>2-х конвертів</u> :                                                                                                    | у адресу компанії<br>і ім'я та прізвище представник<br>р контактного мобільного теле<br>il<br>озмістити всі файли<br>або натисніть на поле і                                                                | а компанії (<br>ефону<br>278 мс і<br>сситу обідівания<br>Сситу обідівания<br>Айтея:<br>Настания<br>Малектанія<br>На Нагана<br>На Айтея:                                                                                                    | Servegian Refugee Co                                                                                              | euncii UPLCADING BID ITE For Tender J0/2022/A                                                                                   |
| <ul> <li>4: Підвантажт</li> <li>Подання за п</li> <li>Ви побачите</li> <li>вашої заявки оберіть потр</li> <li>Подання за п</li> <li>Ви побачите</li> <li>- Технічно</li> </ul>                                                       | <ul> <li>3 – Введіть повні<br/>4 – Введіть повні<br/>5 – Введіть номе<br/>6 – Введіть е-таї</li> <li>е ваші файли:</li> <li>процедурою <u>1-го конверту</u>:</li> <li>одне поле, куди потрібно ро<br/>1 (перетягніть файли мишею<br/>ібні файли)</li> <li>процедурою <u>2-х конвертів</u>:</li> <li>два поля для окремого підв<br/>ії пропозиції</li> </ul>                      | у адресу компанії<br>і ім'я та прізвище представник<br>р контактного мобільного теле<br>il<br>озмістити всі файли<br>або натисніть на поле і                                                                | а компанії (<br>ефону<br>278 мг<br>Салу (Regentaria<br>Салу (Regentaria<br>Адок:<br>Кулару Чане:<br>Адок:<br>Кулару Чане:<br>Адок:                                                                                                    | як у пан<br>воточедіан Яктидет Со<br>росан<br>Сотроту<br>Албото<br>Нити ана иличня<br>Тизьба<br>е тизніравонськом | eunet<br>CROPTI)<br>Bunet<br>UPLOADING BIO<br>(TE For Tender J0/2022/A<br>Technical Bid<br>> Drop files to uploa                |
| <ul> <li>4: Підвантажт</li> <li>Подання за п</li> <li>Ви побачите</li> <li>вашої заявки оберіть потр</li> <li>Подання за п</li> <li>Ви побачите</li> <li>- Технічно</li> <li>- Фінансо</li> </ul>                                    | <ul> <li>3 – Введіть повні<br/>4 – Введіть повні<br/>5 – Введіть номе<br/>6 – Введіть е-таї</li> <li>е ваші файли:</li> <li>процедурою <u>1-го конверту</u>:</li> <li>одне поле, куди потрібно ро<br/>1 (перетягніть файли мишею<br/>ібні файли)</li> <li>процедурою <u>2-х конвертів</u>:</li> <li>два поля для окремого підв<br/>ї пропозиції</li> </ul>                       | у адресу компанії<br>і ім'я та прізвище представник<br>р контактного мобільного теле<br>il<br>озмістити всі файли<br>або натисніть на поле і<br>зантаження файлів:                                          | a KOMΠAHİİ (<br>edony                                                                                                    | SAK Y TRAN                                                                                                    | eventil UPLOADING BID UPLOADING BID UPLOADING BID UPLOADING BID UPLOADING BID TEchnical Bid Drop files to uploa Financial Bid   |
| <ul> <li>4: Підвантажт</li> <li>Подання за п</li> <li>Ви побачите</li> <li>вашої заявки оберіть потр</li> <li>Подання за п</li> <li>Ви побачите</li> <li>Технічно</li> <li>Фінансо</li> <li>Щоб ваша</li> <li>що ви не по</li> </ul> | <ul> <li>3 – Введіть повні<br/>4 – Введіть повні<br/>5 – Введіть номе<br/>6 – Введіть е-таі</li> <li>е ваші файли:</li> <li>процедурою <u>1-го конверту</u>:</li> <li>одне поле, куди потрібно ра<br/>(перетягніть файли мишею<br/>ібні файли)</li> <li>процедурою <u>2-х конвертів</u>:</li> <li>два поля для окремого підв<br/>ї пропозиції</li> <li>вої пропозиції</li> </ul> | у адресу компанії<br>і ім'я та прізвище представник<br>р контактного мобільного теле<br>il<br>озмістити всі файли<br>або натисніть на поле<br>зантаження файлів:<br>, переконайтесь,_<br>чної та фінансової | а компанії (<br>ефону<br>ГЗ ис<br>Сану об Адианан<br>Сану об Адианан<br>Адаха<br>Карананан<br>Карананан<br>Карананан<br>Карананан                                                                                                    | SRK Y TTAL                                                                                                    | eventl UPLOADING BID UPLOADING BID (TE For Tenser JO/2022/A Technical Bid Drop files to uploa Financial Bid Drop files to uploa |

Submit

Перед тим, як натискати на SUBMIT, перевірте, чи всі файли підвантажені.

## Щоб уникнути технічних проблем, не використовуйте довгі назви файлів. Кожен файл повинен мати відмінну назву, інакше файли не будуть підвантажені.

Крок 6: На підтвердження того, що ваша заявка була подана, ви отримаєте електронний лист від системи еТВ. Якщо невдовзі після подання заявки лист не прийшов, перевірте свою поштову скриньку, зокрема папку «Спам», і зв'яжіться з відділом закупівель, якщо вважаєте, що виникла технічна проблема.

Електронна пошта системи eTB <u>no-reply@etbsystem.nrc.no</u> використовується лише для надсилання підтверджень учасникам тендеру і не відстежується. Тому, будь ласка, не відповідайте на отримане повідомлення.

**Дедлайн**: Після кінцевого терміну, зазначеного в тендерному пакеті, доступ до веб-сайту подачі заявок буде неможливий. Якщо ви вважаєте, що виникла технічна проблема, зв'яжіться з відділом закупівель.

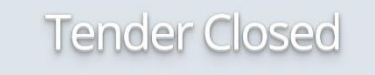

The time to submit your bid for tender JO/TEST/Backdate has expired. If you think there is a technical problem, please contact Procurement department.

**Помилка при подачі заявки**: Якщо ви помилково подали заявку не в повному обсязі, ви можете подати її знову. Відділ закупівель розглядатиме <u>лише вашу останню заявку</u> (попередні будуть проігноровані).

Якщо подаєте заявку повторно, <u>ви не можете використовувати ту саму назву компанії</u>, що й при попередній подачі. Щоб повторно подати заявку, **додайте** до назви вашої компанії **#2**.

Наприклад, якщо ви перший раз вказали назву компанії <u>ABC company</u>, тепер введіть назву компанії як <u>ABC company #2</u>.

**Відкликання заявки**: Якщо ви бажаєте відкликати свою заявку, зв'яжіться з відділом закупівель за електронною адресою, вказаною в тендерному пакеті.

Дякуємо за участь у майбутніх тендерах NRC!

Запевняємо вас, що під час оцінки тендерних заявок NRC дотримується найвищих стандартів. Наші тендери є чесними та прозорими, оцінка тендерних пропозицій завжди проводиться Тендерним комітетом, і наше правило — завжди обирати пропозицію з найкращими технічними та фінансовими умовами!!!

Бажаємо вам успіху в майбутніх тендерах!